## Quick video tip sheet

## \* UCT Lecture recording player (Opencast)

| Checkpoint: Real to IEEE754                                                                                                    |                                                                                                    |  |  |  |  |
|----------------------------------------------------------------------------------------------------|----------------------------------------------------------------------------------------------------|--|--|--|--|
| 1 04425 218 - JUES<br>06425 - JES<br>06425 - JES<br>06425 - JES<br>06425 - JES<br>06425 - JES<br>0742 - JES<br>0742 | Convert 20.2 to IEEE 754 Single Precision                                                                                                    |  |  |  |  |
|                                                                                                    | and set of an and optime in an an and set of an in a set of an intervent and and and and and and and and and and                                                                                                    |  |  |  |  |
|                                                                                                    | 0/10%+ Ergn- 1                                                                                                    |  |  |  |  |
| CSC1016F,2016 12PM CS2A 55<br>Michelle Kuttel, May 18th 2016, 12:00:00 pm                                                                                                    |                                                                                                    |  |  |  |  |
| Description Downloads Shortcuts Slide text                                                                                                    |                                                                                                    |  |  |  |  |
| Title<br>CSC1018F2016 12PM CS2A 55                                                                                                    | Series<br>CSC1015f/2016                                                                                                    |  |  |  |  |
| Metadata                                                                                                    |                                                                                                    |  |  |  |  |
| 1. Recording title and date                                                                                                    | CSC1016F,2016 12PM CS2A 55<br>Michelle Kuttel, May 18th 2016, 12:00:00 pm                                                                                                    |  |  |  |  |
|                                                                                                    | Video navigation                                                                                                    |  |  |  |  |
| 2. Toggle between<br>play and pause with<br>button                                                                                                    |                                                                                                    |  |  |  |  |
| 3. Keyboard shortcuts                                                                                                    | e.g. Space bar toggles plays/pauses                                                                                                    |  |  |  |  |
|                                                                                                    | Description Downloads Shortcuts Slide text                                                                                                    |  |  |  |  |
|                                                                                                    | Shortcut name Shortcut                                                                                                    |  |  |  |  |
|                                                                                                    | fullscreenCancel escape                                                                                                    |  |  |  |  |
|                                                                                                    | muteToggle m                                                                                                    |  |  |  |  |
| 4. Jump to slide text*                                                                                                    | Select from "Slide text" column         Description       Downloads       Shortcuts         Slide text                                                                                                    |  |  |  |  |
|                                                                                                    | Segment 1       Octoo:       Octoo:       Octoo:                                                                                                    |  |  |  |  |
|                                                                                                    | Bootkaan Alguere & Logate<br>Tomatika man and an and an an an and an and an an and an an an an an an an an an an an an an               |  |  |  |  |
|                                                                                                    | Because Counter Terms     Segment 3       United Terms     00:01:07                                                                                                    |  |  |  |  |
|                                                                                                    | From Tables Ender Norman Segment 4 Option Segment 4 Optio |  |  |  |  |
| 5. Jump via the                                                                                                    | Click on the navigation bar                                                                                                    |  |  |  |  |
| havigation bar                                                                                                    | Cool                                                                                                    |  |  |  |  |
|                                                                                                    | Enter a timestamp                                                                                                    |  |  |  |  |

|                              | 00:14:34 / 00:43:31                                                                                                    |                                                               |                                                                                                    |          |  |
|------------------------------|----------------------------------------------------------------------------------------------------|---------------------------------------------------------------|----------------------------------------------------------------------------------------------------|----------|--|
| Adjusting visuals            |                                                                                                    |                                                               |                                                                                                    |          |  |
| 7. Enlarge visuals *         | Click the visual you would like to enlarge<br>Result:                                                                                                    |                                                               |                                                                                                    |          |  |
| 8. Go to full screen         | 5.2<br>2.5                                                                                                    |                                                               |                                                                                                    |          |  |
| 9. Change visuals<br>layout* | Select from dropdown                                                                                                    |                                                               | Tana Bana I                                                                                                    |          |  |
| Accessibility                |                                                                                                    |                                                               |                                                                                                    |          |  |
| recordings                   | Dimerrent Tormats (Incl. auf<br>December 10 Sectors Status<br>Free<br>Status Status<br>Presentation Sectors<br>Presentation Sectors<br>Presentation Sectors<br>Presentation Sectors<br>Presentation Sectors | remet     votechipi     votechipi     votechipi     votechipi | Installing           Precision           1280x120 Mpc Quality           440x120 Mpc Quality           440x120 Mpc Quality           1280x120 Mpc Quality           1280x120 Mpc Quality           1280x120 Mpc Quality           1280x120 Mpc Quality           1280x120 Mpc Quality           6x0x140 Mechanic Quality | Download |  |